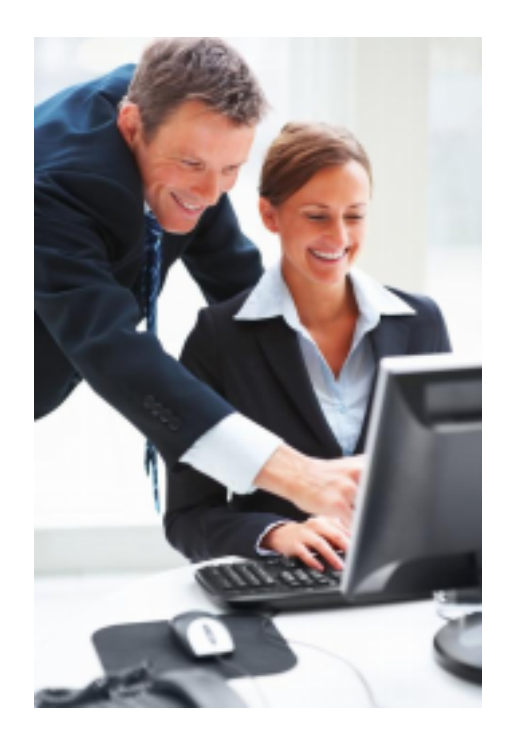

# **BNC Express EDI-TDFC**

(revenus 2023)

Procédure de dématérialisation de la déclaration 2035, des tableaux OG et de la balance générale

Notice d'utilisation

Attestation EDIFICAS n° 2008.03.0200 BNC Express EDI-TDFC (déclaration 2035 des revenus 2023)

# Préambule

La procédure "EDI-TDFC" permet de générer un fichier au format EDI-TDFC, intégrant d'une part la déclaration 2035 et ses annexes, d'autre part des documents complémentaires (OG) destinés aux organismes de gestion agréés et enfin une balance générale.

Cette procédure de dématérialisation de la déclaration 2035 se substitue à tout envoi de cette même déclaration sous forme papier à l'administration des impôts. De ce fait, cette procédure est soumise à certaines règles et formalités préalables vis-à-vis de l'association agréée (mandat) d'une part et de l'administration des impôts (convention) d'autre part.

Pour utiliser le module EDI-TDFC, il est impératif que la version 7.23.a (ou supérieure) de bnc express soit installée.

## **Ouverture du module EDI-TDFC**

Dans bnc express, sélectionnez les commandes Etats comptables > Déclaration 2035 > onglet

"EDI-TDFC".

• Dans l'onglet "EDI-TDFC", cliquez sur < Ouvrir>.

#### Remarque

Préalablement à l'ouverture du module EDI-TDFC, le programme vérifie la cohérence des informations complémentaires relatives à la déclaration 2035 (adresses, numéros Siret...). Il est donc impératif que toutes les données obligatoires soient correctement servies. Une attention particulière doit être observée relative aux coordonnées de votre association agréée.

## Présentation de BNC Express EDI-TDFC

Les différents tableaux OG proposés au sein de l'application sont destinés exclusivement à votre association agréée et correspondent aux modèles préconisés par l'administration fiscale. Il est possible que ces derniers diffèrent légèrement de ceux demandés par votre association agréée. Ces tableaux OG remplacent donc les informations demandées par cette dernière.

Les fonctions de l'application sont disponibles dans les différents onglets qu'il convient de traiter dans l'ordre d'affichage. Ces onglets sont les suivants :

- OGID à OGBNC08 : saisie des informations relatives aux tableaux OG.
- Paramètres de l'envoi : paramétrage du tiers-déclarant, de l'émetteur et du partenaire EDI.
- Fichier EDI-TDFC : génération du fichier au format EDI.

Un bouton "Imprimer" est disponible en bas à gauche de la fenêtre afin d'obtenir une sortie papier des différents tableaux OG.

Afin d'éviter une perte de temps due à des demandes de renseignements ultérieures de la part de votre association agréée, veillez à renseigner les différents tableaux avec le plus grand soin. En cas de doute ou d'incertitude quant aux données à fournir au sein de ces tableaux OG, rapprochez-vous de votre association agréée pour de plus amples explications. Rappelez-vous que votre association agréée est là pour vous aider.

## **OGID00 – INFORMATIONS D'IDENTIFICATION**

| Périnde                                                   | 01/01/2019 au 31/12/2019                                                                                 |
|-----------------------------------------------------------|----------------------------------------------------------------------------------------------------|
| Situation au regard de la TVA                             | 3 · Recettes soumises en totalité à TVA Si 4, coeff. de déduction (en %) :                               |
| Déclaration rectificative                                 | 2 · Non                                                                                                  |
| Une déclaration est dite rectificati-<br>la même période. | ve lorsqu'elle est déposée après la date limite de dépôt et fait suite à une précédente déclaration pour |
| Plus (code ROF)                                           |                                                                                                    |
|                                                           |                                                                                                    |
|                                                           |                                                                                                    |
|                                                           |                                                                                                    |

Certaines données du tableau OGID00 sont automatiquement récupérées à partir des informations issues du dossier comptable. Les autres doivent être renseignées en fonction de votre situation.

**Forme juridique** : Sélectionnez la forme sous laquelle vous exercez. Dans la majorité des cas, si vous n'exercez pas sous forme de société, il conviendra de sélectionner la forme **EI** (Entreprise Individuelle).

**Situation au regard de la TVA** : Cette information est très importante et doit être renseignée avec rigueur. Dans la situation 4 (Recettes soumises partiellement à la TVA), il conviendra de renseigner le coefficient (en %) de déduction. Pour les situations 1 et 2 (non soumis à TVA), le tableau relatif à la TVA OGBNC06 ne sera pas produit.

Déclaration rectificative : l'option 2 (Non) est sélectionnée par défaut.

Remarque : une déclaration est dite "Rectificative" si celle-ci fait suite à une précédente déclaration déposée auprès des impôts et si son envoi est postérieur à la date légale de dépôt (fixée au 18 mai 2020 pour les revenus 2019).

**Plus (code ROF...)**: Ces paramètres n'ont pas à être modifiés sauf cas particuliers, contactez votre AGA pour plus d'informations.

### Les informations relatives au logiciel utilisé (BNC Express) sont automatiquement intégrées dans

**I'OGID00.** Cliquez sur < Enregistrer> pour sauvegarder les éventuelles modifications.

# **OGBNC00 - DECLARATION DU PROFESSIONNEL DE L'EXPERTISE COMPTABLE**

Ce tableau n'est à produire que si vous êtes expert comptable et que vous produisez la présente déclaration fiscale pour le compte de votre client.

Dans la majorité des cas, il conviendra donc de ne pas cocher la case "Cochez cette case si vous êtes expert comptable..."

# **OGBNC01 – INFORMATIONS GENERALES**

| Nom de la personne à contacter                                                                                                    | DUPONT Jean                            |
|----------------------------------------------------------------------------------------------------|----------------------------------------|
| Mail de la pessonne à contacter                                                                                                    | jean.duponk@trefle-rouge.com           |
| Renseignements divers                                                                                                    |                                        |
| Statut du conjoint dans l'entreprise :                                                                                                    | 4 - ne travaille pas dans l'entreprise |
| Le fond a-t-il été créé par l'adhérent ?                                                                                                    | 1 - Dui                                |
|                                                                                                    |                                        |
| Prélèvements personnels faible : y a-t-il d'autres sources<br>de revenus dans le foyer ?                                                                                                  | 0 - Non concerné 💌                     |
| Prélèvements personnels faible : y a-t-il d'autres sources<br>de revenus dans le foyer ?<br>Faits exceptionnels ayant une incidence sur l'analyse des<br>comptes (sinistre, vol, maladie) | 0 - Non concerné                       |

Veillez à renseigner les informations demandées avec le plus de rigueur possible.

La zone "Locaux professionnels" doit impérativement être renseignée en précisant d'une part la nature des locaux que vous utilisez et d'autre part votre situation vis-à-vis de ces derniers (locataire, propriétaire...).

Les véhicules utilisés doivent être mentionnés en bas de la page, dans le cadre réservé à cet effet, seulement si vous avez opté pour les frais réels et non pour le barème kilométrique.

## **OGBNC02 – DETAIL DIVERS A DEDUIRE**

| escription                                                                                                    |                           | Montant |
|----------------------------------------------------------------------------------------------------|---------------------------|---------|
| us-value à court terme étalée                                                                                             |                           |         |
| éduction forfaitaire 2% Médecin secte<br>éduction forfaitaire 3% Médecin secte<br>éduction forfaitaire groupe III Médecin | ur 1<br>ur 1<br>secteur 1 |         |

A remplir si vous avez déduit des sommes relatives aux cas ci-dessus. Dans la plupart des cas, ces informations seront récupérées automatiquement des données complémentaires de la 2035 déjà saisies.

# **OGBNC03 – REINTEGRATIONS ET CHARGES MIXTES**

| Identification 00 01 02 03 04 06 07 08<br>OGBNC03 - Réintégrations et charges mixtes | Paramètres de l'en         | voi Fichier E       | DI-TDFC                |     |
|--------------------------------------------------------------------------------------|----------------------------|---------------------|------------------------|-----|
| Cliquez ici pour récupérer certains montants issus de la comptabilité (*). Re        | portez-vous à la notice ex | plicative pour de p | lus amples précisions, | *   |
| Nature de la charge                                                                  | Montant total              | Mode [1]            | Montant réintégré      |     |
| Salaires nets et charges sociales "                                                  |                            |                     |                        | -   |
| Autres impôts *                                                                      |                            |                     |                        |     |
| Loyers et charges ou charges de copropriété *                                        | 11995                      | 2                   |                        |     |
| Location de matériel et de mobilier *                                                |                            |                     |                        |     |
| Entretien réparation *                                                               |                            |                     |                        |     |
| Chauffage eau gaz électricité *                                                      | 1985                       | 2                   |                        |     |
| Assurances autres que véhicules *                                                    |                            |                     |                        |     |
| Véhicules : amortissements fiscalement non déductibles                               |                            |                     |                        |     |
| amortiss, non déductibles quote-part privée ou salariée                              | 3521                       | 1                   | 1521                   |     |
| crédit-bail fiscalement non déductible                                               |                            |                     |                        |     |
| crédit-bail non déductible quote-part privée ou salariée                             |                            |                     |                        |     |
| autres frais (ligne 23) quote-part privée ou salariée                                |                            |                     |                        |     |
| intérête d'empret rélair le mote ant minis au estruire                               |                            |                     |                        | Ŧ   |
| Imprimer Cliquez ici pour afficher la notice explicative                             |                            |                     | Enregistrer            | mer |

Le tableau OGBNC03 permet de préciser les postes comptables **renfermant des dépenses à caractère mixte** (dépenses payées par le compte professionnel dont une partie est à usage privé), ainsi que celles non déductibles **réintégrées fiscalement**. Dans la mesure où vous avez pris soin de mentionner pour les comptes correspondants un pourcentage de mixité, vous pouvez récupérer automatiquement ces montants au sein du tableau en cliquant sur <Cliquez ici pour récupérer...>. Cependant, compte tenu des diverses méthodes pouvant être adoptées pour gérer les frais mixtes, nous vous suggérons de vérifier la cohérence des données affichées et le cas échéant de compléter ces dernières.

Certaines dépenses à réintégrer ne peuvent être récupérées de la comptabilité, comme par exemple les amortissements non déductibles d'un véhicule, mentionnés dans le "Divers à réintégrer" de la 2035 B. Il convient donc dans ce cas de remplir de façon explicite les zones concernées.

#### Modes de réintégration

Le mode 1 correspond à un montant réintégré fiscalement dans le "Divers à réintégrer" (amortissement non déductible d'un véhicule par exemple ou encore la part privée d'une dépense dans la mesure où cette dernière n'a pas fait l'objet d'une ventilation entre parts privée et professionnelle en comptabilité). Les 3 colonnes doivent être servies dans ce cas.

Le mode 2 correspond à une dépense ayant fait l'objet d'une répartition comptable entre parts privée et professionnelle, ce qui est généralement le cas dans bnc express. En fonction de l'association à laquelle vous adhérez, il convient ou pas de renseigner la dernière colonne "Montant réintégré". Rapprochez-vous de cette dernière pour plus de précisions.

• Cliquez sur < Enregistrer> pour sauvegarder les modifications.

# **OGBNC04 – TABLEAU DE PASSAGE**

| Identification       00       01       02       03       04       06       07       08       Paramètres de l'envoi       Fichier El         OGBNC04 - Tableau de passage       Récapitulatif du tableau de passage       Récapitulatif du tableau de passage       Préalablement à la génération du fichier EDI-TDFC, il est impératif de vérifier le détail de ce tableau commandes Etats comptables/Balances/Balance de trésorerie/onglet "Tableau de passage". | DI-TDFC            |
|----------------------------------------------------------------------------------------------------|--------------------|
| Total A       36 314         Total B       10 970         Résultat théorique (A - B) (1)       25 344         Dépenses professionnelles (ligne BR de la 2035 A) (2)       13 573         Encaissements théoriques (= (1) + (2)) (3)       38 917         Recettes nettes déclarées (ligne AG de la 2035A) (4)       38 917         Situation a priori (= (4) - (3))       00         Le tableau 0G04 est correct.       00                                        |                    |
| Imprimer Cliquez ici pour afficher la notice explicative                                                                                                    | Enregistrer Fermer |

Le tableau OGBNC04 est directement issu de bnc express (commande États comptables > Balances > Balance de trésorerie > Onglet "Tableau de passage"). Il convient donc de vérifier au préalable la cohérence de cet état au sein de bnc express. L'impression de cet état peut être réalisée dans cette même fenêtre.

Le tableau ne présente ici qu'une synthèse pour vérification. Le fichier EDI-TDFC intègre bien entendu le tableau détaillé complet tel que demandé par l'administration.

## **OGBNC06 – TVA – COMPTABILITE RECETTES/DEPENSES**

| ettre adressée à l'administra | tion si recettes inférieure | s au seuil de la franchise en base ( | et option pour le régime réel : | 0 - Non concerné 💌 |
|-------------------------------|-----------------------------|--------------------------------------|---------------------------------|--------------------|
| Déclaration 2035              |                             |                                      | Déclaration de TVA C            | A3 ou CA12         |
| > Récupérer les chiffres d    | e la 2035                   |                                      | (montants à saisir dans les     | 2 colonnes)        |
| Base HT                       | Taux de TVA                 | Montant de la TVA                    | Base HT                         | Montant de la TVA  |
| 386                           | 21 Exonérée (*)             |                                      | 38621                           |                    |
|                               | En franchise                |                                      |                                 |                    |
| 389                           | 17 20,00 %                  | 7783                                 | 38917                           | 7783               |
|                               | 10,00 %                     |                                      |                                 |                    |
|                               | 19.60 %                     |                                      |                                 |                    |
|                               | 7,00 %                      |                                      |                                 |                    |
|                               | 5,50 %                      |                                      |                                 |                    |
|                               | Autre                       |                                      |                                 |                    |
|                               | Acq. Intracom.              |                                      |                                 |                    |
|                               | Régul base TVA              |                                      |                                 |                    |
| 77.5                          | V Total                     | 7783 (2)                             | 77538                           | 7783 (1)           |

Le tableau OGBNC06 ne concerne que les comptabilités soumises à TVA, en totalité ou partiellement (situation 3 ou 4 dans l'OGID00). Une récupération automatique des données issues de la comptabilité peut être réalisée en cliquant sur <Récupérer les chiffres de la 2035>. Il convient néanmoins de vérifier la cohérence des sommes reportée, notamment la bonne répartition par taux de TVA le cas échéant.

Le but de ce tableau étant de comparer les montants issus de votre comptabilité avec ceux mentionnés sur les déclarations de TVA produites et expédiées en cours d'année (CA3 ou CA12), les colonnes "Base HT" et "Montant de la TVA" de la zone "Déclaration de TVA CA3 ou CA12" doivent être saisies manuellement.

En cas de différence entre les totaux 3 et 4, il convient de justifier cet écart dans la zone réservée à cet effet.

Le montant de la TVA déductible est récupéré automatiquement. Il convient néanmoins de vérifier sa cohérence.

Enfin, les montants HT et TTC des acquisitions d'immobilisations de l'année ouvrant droit à TVA récupérable doivent être précisés en bas de tableau.

# **OGBNC07 – INFORMATIONS COMPLEMENTAIRES - ASSOCIES**

| om et prénom de l'associé<br>leur des parts sociales inscrites au patrimoine professionnel<br>itre quote-part dans le résultat social en %<br>ontant en euros de la guote-part vous revenant -<br>i déclaration 2035 de la société (Å) | 35000<br>20<br>7000 | Cochez cell<br>informations<br>prénom sero | e case si voi<br>concernant l<br>int enregistré | is ne disposez par<br>l'associé (seuls les<br>s) | s des<br>nom et |  |
|----------------------------------------------------------------------------------------------------|---------------------|--------------------------------------------|-------------------------------------------------|--------------------------------------------------|-----------------|--|
| étail des charges professionnelles personnelles                                                                                                    |                     |                                            |                                                 |                                                  |                 |  |
| pôts et taxes - CET (DVAE et CFE)<br>pôts et taxes - CET (ductible                                                                                                    | 352                 |                                            |                                                 |                                                  |                 |  |
| ais de véhicules (trajets domicile/cabinet)<br>arges sociales personnelles - obligatoires Alloc. fan<br>arges sociales personnelles - facultatives Perte em                                                                            | 955<br>n 150        | Retraite                                   | 280<br>255                                      | Maladie<br>Retraite c                            | 195             |  |

Ce document n'est à produire que si vous exercez sous forme de société (SCP...).

Pour créer un nouvel associé :

- Cliquez sur <Nouveau>
- Remplissez toutes les informations relatives à l'associé
- Cliquez sur < Enregistrer>

Pour afficher les informations sur un associé, sélectionnez celui-ci dans la liste.

Si vous ne disposez pas d'informations suffisantes concernant un associé, vous pouvez cocher la case correspondante afin de n'enregistrer que les nom et prénom de celui-ci.

## **OGBNC08 – ZONES LIBRES**

| lentification                          | 0 01 02 03 04 06 07 08 Paramètres de l'envoi Fichie<br>ones libres                                                                      | r EDI-TDFC                  |
|----------------------------------------|----------------------------------------------------------------------------------------------------|-----------------------------|
| Les informations (<br>vous ne disposez | ouvant être précisées dans cette zone sont laissées à l'appréciation de chaque association agréée.<br>pas d'instructions particulières. | Laissez cette zone libre si |
| Code                                   | Libelé                                                                                                    | Montant                     |
|                                        |                                                                                                    |                             |
|                                        |                                                                                                    |                             |
|                                        | -                                                                                                    |                             |
|                                        |                                                                                                    |                             |
|                                        |                                                                                                    |                             |
|                                        |                                                                                                    |                             |
|                                        |                                                                                                    |                             |
|                                        |                                                                                                    |                             |
|                                        |                                                                                                    |                             |

Le tableau OGBNC08 est particulier en ce sens que les informations demandées sont laissées à l'appréciation de chaque association agréée, sur le fond et sur la forme. Le cahier des charges EDI-TDFC impose le formatage ci dessus mais les informations mentionnées peuvent ne pas suivre celui-ci. Vous pouvez par exemple ne remplir que les zones "Code" et "Libellé" en répondant à une question particulière sans que la zone "Montant" soit renseignée.

Vous disposez de 15 lignes.

Ne remplissez le tableau OGBNC08 que dans la mesure où votre association vous y invite expressément à travers des instructions précises.

### **IMPRESSION DES TABLEAUX OG**

Bien que ces tableaux ne soient pas destinés à être expédiés sous format papier, vous avez néanmoins la possibilité de les imprimer en cliquant sur le bouton <Imprimer>, en bas à gauche de la fenêtre.

| OG ID - Données didentification                                                                                                    |
|----------------------------------------------------------------------------------------------------|
| G 01 - Informations générales                                                                                                    |
| G 02 - Détail divers à déduire                                                                                                    |
| OG 03 - Réintégrations et charges diverses                                                                                                    |
| G 06 -TVA - comptabilité recettes/dépenses                                                                                                    |
| OG 07 - Informations complémentaires - Associés                                                                                                    |
| G 08 - Zones libres                                                                                                    |
| Le tableau de passage OGBNC04 peut être imprimé en sélectionnant les<br>commandes Etats comptables / Balances / Balance de trésorerie/onglet<br>"Tableau de passage". |
| Imprimante                                                                                                    |

## PARAMETRES DE L'ENVOI

| Identification 00 01 02 03 Paramétrage du fichier EDI-TDI                                                                                              | 04 06 07 08 Paramé                                                                                                    | stres de l'envoi Fichier EDI-TDFC                                                                                                    |
|----------------------------------------------------------------------------------------------------|----------------------------------------------------------------------------------------------------|----------------------------------------------------------------------------------------------------|
| Coordonnées du tiers-déclarant                                                                                                    | Coordonnées de l'émetteur                                                                                                 | Coordonnées du partenaire EDI                                                                                                    |
| Si association agréée, cliquez ici                                                                                                    | Si association agréée, cliquez ici                                                                                        | TDNIM                                                                                                    |
| SIRET 34250324000034 Nom : AGA du Calvados Numéro Voie 150 rue de Cabourg Complément d'adresse Code postal Ville 14000 CAEN C Expert comptable @ Autre | SIRET 34250324000034 Nom AGA du Calvados Numéro Voie 150 rue de Cabourg Complément d'adresse Code postal Ville 14000 CAEN | Numéro Partenaire EDI       3090007         Nom :       TDNIM         Numéro       Voie         242       rue Claude Nicolas Ledoux         Complément d'adresse       Imm BBC - Ville Active         Code postal Ville       30900         30900       NIMES         Nouveau       Supprimer         Enregistrer |
| Imprimer Cliquez ici pour afficher la                                                                                                    | a notice explicative                                                                                                    | Enregistrer                                                                                                    |

#### Une grande rigueur doit être apportée aux informations fournies au sein de cette fenêtre.

En effet, de la qualité et de l'exactitude des informations mentionnées dépend en grande partie la cohérence du fichier EDI généré. Trois colonnes sont à renseigner :

#### Coordonnées du tiers-déclarant

Dans la majorité des cas (ce n'est donc pas systématique), les coordonnées de votre association agréée doivent figurer dans la première colonne comme ci-dessus. Pour récupérer automatiquement ses coordonnées, cliquez en haut de la colonne sur le lien <u>Si association agréée, cliquez ici</u>. En revanche, certaines associations agréées imposent d'indiquer dans cette colonne vos coordonnées.

### Coordonnées émetteur

Dans la majorité des cas (ce n'est donc pas systématique), les coordonnées de votre association agréée doivent figurer dans la deuxième colonne comme ci-dessus. Pour récupérer automatiquement ses coordonnées, cliquez en haut de la colonne sur le lien <u>Si association agréée</u>, cliquez ici. En revanche, certaines associations agréées imposent d'indiquer dans cette colonne vos coordonnées.

#### Partenaire EDI

La troisième colonne concerne les coordonnées du partenaire EDI. Un certain nombre de partenaires est intégré dans la liste que vous pouvez consulter. Cette zone est très importante car d'elle dépend en grande partie le bon acheminement de votre déclaration. Vérifiez tout particulièrement l'exactitude du numéro du partenaire EDI. Veuillez noter que dans certains cas, votre association agréée peut elle-même être partenaire EDI.

# Renseignez-vous auprès de votre association agréée afin de vous faire préciser avec exactitude les informations à mentionner au sein de ce tableau.

Les informations présentes dans la copie d'écran ci-dessus sont bien entendu fictives.

#### **GENERATION DU FICHIER AU FORMAT EDI-TDFC**

| Identification 00 01          | 02 03 04 06 07 08 Paramètres de l'envoi Fichier EDI-TDFC                                     |
|-------------------------------|----------------------------------------------------------------------------------------------|
| Synthèse des éléments co      | nstitutifs de l'envoi                                                                        |
| Entreprise déclarante :       | DUPONT JEAN                                                                                  |
| Tiers-déclarant               | AGA du Calvados                                                                              |
| Emetteur du message :         | AGA du Calvados                                                                              |
| Partenaire EDI :              | TDNIM                                                                                        |
| - Génération du fichier au fo | armat EDI-TDFC                                                                               |
| c:\Fichiers EDI-TDFC          | Prere. Cliquez sur (Parcourir) is vous desirez modifier le repetitoire ci-dessous. Parcourir |
|                               | Cliquez sur le bouton ci-contre pour générer le fichier EDI                                  |
| Fichier EDI généré avec       | succès dans le dossier : c:\Fichiers EDI-TDFC                                                |
| Nom du fichier : DUPON        | F JEAN_2019_004430.edi                                                                       |
|                               |                                                                                              |
|                               |                                                                                              |
| Imprimer Cliquez ici por      | ar afficher la notice explicative                                                            |

Pour générer le fichier EDI, cliquez sur **Générer le fichier**>. Un message vous indiquera l'emplacement et le nom du fichier généré. En cas de modification des informations (écritures, déclaration 2035, OG...), vous pouvez générer le fichier EDI autant de fois que nécessaire, le nouveau fichier remplaçant et écrasant le précédent.

Le fichier EDI obtenu intègre systématiquement les documents suivants :

- toutes les pages de la déclaration 2035 :
  - o 2035 page 1
  - o 2035 page 2
  - o 2035 page 3
  - o 2035 A (y compris le détail des gains divers et pertes diverses)
  - o 2035 B
  - o 2035 E (si concerné)
  - o 2035 F (si concerné)
  - o 2035 G (si concerné)
  - o Mention express (si concerné)
  - o 2069 RCI (si concerné)
  - Annexe ZFU (si concerné)
- tous les tableaux OG,
- une balance générale.

Seules la déclaration 2035, ses annexes et la mention expresse éventuelle sont transmises à l'administration des impôts. Les autres documents (OG et balance générale) sont destinés exclusivement à votre association agréée.

Par défaut, le fichier EDI sera généré dans le dossier C:\Fichier EDI-TDFC. Vous pouvez modifier cet emplacement en cliquant sur le bouton <Parcourir>. Vous pouvez par exemple générer le fichier EDI sur une clé USB afin de l'envoyer à votre association agréée par mail à partir d'un autre micro-ordinateur.

Si un message vous signale que le fichier ne peut être généré, vérifiez en premier lieu que l'emplacement du fichier EDI (à gauche du bouton <Parcourir> est bien disponible (s'il s'agit d'une clé USB par exemple, vérifiez que la clé est bien présente dans le lecteur).

## A ce stade, aucun envoi automatique n'est effectué vers votre association agréée. Pour

information, le nom du fichier EDI généré est le suivant (en reprenant l'exemple ci-dessus) :

## DUPONT Jean\_2022\_004430.edi

DUPONT Jean : nom du dossier comptable issu de bnc express
2022 : année d'exercice du dossier comptable
004430 : numéro d'adhérent au sein de l'association agréée
edi : extension du fichier

## Envoi du fichier à votre association agréée

Une fois votre fichier edi généré, il ne vous reste plus qu'à transmettre celui-ci à votre association agréée.

Seul le fichier ayant une extension ".edi" ("DUPONT Jean\_2022\_004430.edi" dans l'exemple ci-dessus) doit être transmis. N'envoyez pas une sauvegarde de votre dossier comptable issu de BNC Express (sauf demande de votre association), ce dernier n'étant d'aucune utilité dans le cadre de la dématérialisation.

En fonction de l'association à laquelle vous adhérez, le mode de transmission peut varier (par mail en pièce jointe, récupération via un extranet...)

Rapprochez-vous de votre association agréée afin de connaître les modalités de l'envoi.

# Résumé de la procédure EDI-TDFC en 4 étapes :

- 1. Remplissez les 9 premiers onglets en fonction de votre situation
- 2. Renseignez les paramètres d'envoi dans l'onglet "Paramètres de

l'envoi"

- 3. Générez le fichier EDI dans l'onglet "Fichier EDI-TDFC"
- 4. Expédiez le fichier EDI généré à votre association agréée (mail,

extranet...)